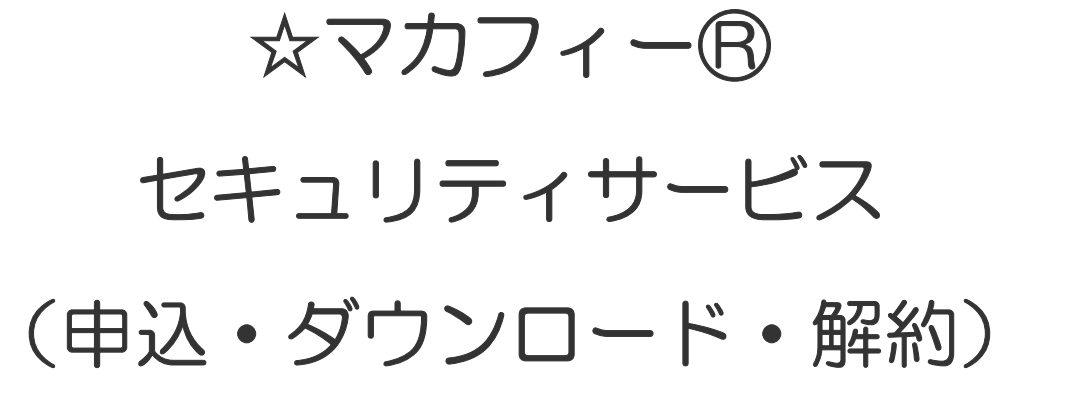

20230314-1

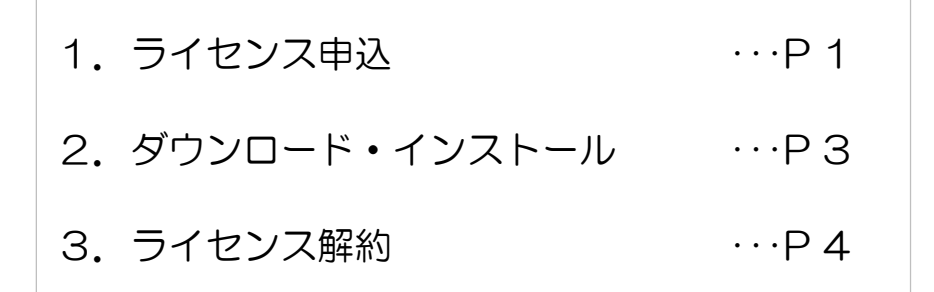

## マカフィー® セキュリティサービス ライセンス申込

CCNet

「ユーザーポータルサイト」にログインします。 詳しくは「インストール・設定」マニュアルをご覧ください。

- 画面左側のメニューの「その他サービス」より「マカフィー® セキュリティサービス」をクリックしてください。
- 2. 「ライセンスの追加」内の「申し込み」をクリックしてください。

利用規約をご確認いただき、「上記、「利用規約」に同意します。」に同意チェックを入れ、「次へ」ボタンをクリックしてください。

※チェックをしないと、「次へ」ボタンはクリックできません。

 通知先メールアドレスを入力してください。
 通知先メールアドレスは、申込完了時やモバイル端末用の セキュリティ機能(盗難・紛失時)等のメール通知先として 利用されます。

ccnet のメールアドレスを使用する場合は選択してください。

それ以外のメールアドレスを登録する場合は「その他」にチ ェックを入れ、メールアドレスを入力してください。 メールアドレスを登録しない場合は、「未設定」を選択してく ださい。

連絡用メールアドレスを入力したら「次へ」ボタンをクリックしてください。

| 王基本四(29-19史                                      | お客様メニュートップ                                                                |
|--------------------------------------------------|---------------------------------------------------------------------------|
| 7月7521年回管理<br>トスカウント回管理                          | 基本10 類り着名(カウカナ)                                                           |
| -702.410-M                                       | サービス種別 第5(書名(実実)                                                          |
| 1311232                                          | 78相口-7名                                                                   |
| 274 9 2 AL-E                                     | NUCKNOWSENT COLT.                                                         |
| The state                                        | Tambia                                                                    |
| 1.000                                            | ●素様大会会には、25.2としたの単体の気度/WW/WPの気度を、オンラインであければ                               |
| a.c.d.a.c.s.m.k.la                               | するための本準体験で、こうです。<br>あ世げした内容は、早くご利用いただけるようになります。<br>申込書の記人・賛述などの手続きは不要です。  |
|                                                  |                                                                           |
|                                                  | ~~」お客様メニューでごお供いただける保護機関~~                                                 |
|                                                  | をます1001スワード変更ができます。                                                       |
|                                                  | O7カ22±10関連。                                                               |
|                                                  | ○分うジトプロの連知・お申し込みが作えます。<br>者しくメールアドレス運動する場合発生、ここでアカウントドロを作成します。 □          |
|                                                  | L 759718-1                                                                |
| 1010120202087                                    | Copyright 0 2014 COMBUNITY NETWORK CONTER INCORPORATED. All rights revery |
|                                                  |                                                                           |
|                                                  |                                                                           |
|                                                  | マカフィージセキュリティサーヒス                                                          |
|                                                  | 基本ID: T100-99999999-99                                                    |
| 管理局面かった度る                                        | 10/01                                                                     |
|                                                  |                                                                           |
| 現在のライセンス状況                                       |                                                                           |
|                                                  |                                                                           |
|                                                  | ご利用可能なライセンスはございません。                                                       |
|                                                  | ご利用いただくには以下より申し込みが必要です。                                                   |
|                                                  |                                                                           |
| 54452088                                         |                                                                           |
|                                                  |                                                                           |
| ライセンスを追加                                         | 1) I I I I I I I I I I I I I I I I I I I                                  |
| 利用可能デバイス数:                                       | 34                                                                        |
|                                                  |                                                                           |
| In CHARLEBARMAN                                  | а. нама. 1757 - ОССЛЕДИНИ, ЖИЛИТЕОВЛИССИТЕНИ Серовон ПОЛЬТОНИН, Н. ОВЕТТ. |
|                                                  | Generality & COMMUNITY NETWORK CENTER DICORPORATED. All rolms manual      |
|                                                  |                                                                           |
|                                                  | man a final star of the                                                   |
|                                                  | マカフィー。セキュリティサーヒス                                                          |
|                                                  | 基本ID: T100-99999999999                                                    |
| 管理局部トップへ起る                                       | 0770)                                                                     |
|                                                  |                                                                           |
| 3122A0/PU6/                                      |                                                                           |
| -                                                |                                                                           |
| 7524-01                                          | ミキュリティサービス利用規制                                                            |
| マカフィードセキュ                                        | リティサービス(以下「本サービス」という)は、中部ケーブルネットワーク株式会社                                   |
| 提供するサービス1                                        | たわり、本サービスの提供を受ける者(以下、「利用者」といいます。) との間に相ばれる<br>を用きたけ、リズのみ様にときたの、とします       |
|                                                  | *SHMASIL & FORML& OTO 2029.                                               |
| 約1条(利用規約                                         | 1の週月)<br>ミヤキュリティサービスが原始的ババエ 「十世的」とハリエエ トスすみ                               |
| これにより本サービ                                        | - ビデュシティシービスの時間になって、「小田田分」というなす。方面にある。<br>(スを絶対します。                       |
| <ol> <li>2本規約に定めのな</li> <li>3本Hービスの利用</li> </ol> | い事項については、インターネット指統サービス契約的職選用します。                                          |
| + 当社が本サービス                                       | の内容変更を必要とした場合、利用者の承諾を得ることなく、当社所定の方法で利用者に                                  |
| 通知することにより<br>用用条件は、交渉後                           | 、その必要な変更を行なうことができるものとします。その場合、料金その他のサービス<br>いた味らによります。                    |
| ALCONTRACTOR                                     |                                                                           |
|                                                  | 「記上記」「利用規約」に問意します。                                                        |
|                                                  |                                                                           |
|                                                  | - XA- E0                                                                  |
|                                                  |                                                                           |
| Ins. Constational Auto                           | n, manna 7877                                                             |
|                                                  | Capyright © COMMUNITY INETWORK OBVITER DUCORPORATED. All rights reserved  |
|                                                  |                                                                           |
|                                                  |                                                                           |
|                                                  |                                                                           |
|                                                  | マカフィー® セキュリティサービス                                                         |
|                                                  |                                                                           |
| Contractory of Contractory                       | ©++10: 1100-9999999999                                                    |
| Treated Act                                      | 09721                                                                     |
| ライセンスの申し込み                                       |                                                                           |
|                                                  |                                                                           |
|                                                  | 運動集マールアドレスを入力してください。                                                      |
|                                                  | MARA WETVATAJU CNECH                                                      |
|                                                  | 申し込み完了時やモバイル端未用のセキュリティ領範(盗難・紛失時)等の                                        |
|                                                  | メール連知先として利用されます。                                                          |
|                                                  |                                                                           |
| 遠知完メールアドレン                                       | A: • testwo.com/ns.jp                                                     |
|                                                  | O ₹0% [example@example.ne.jp                                              |
|                                                  | ○ 未設定                                                                     |
|                                                  |                                                                           |
|                                                  | 成4、 製る                                                                    |

and when the constant and a similar formation for a second statement of the second statements of the second second s

- 料金の確認画面が表示されます。
   内容をご確認いただき、よろしければ「同意する」にチェックを入れ、「次へ」ボタンをクリックしてください。
   ※「同意する」にチェックをしないと、「次へ」ボタンはクリックできません。
- 6. 「管理画面へ戻る」ボタンをクリックしてください。

「現在のライセンス状況」にライセンスが表示されていること
 を確認してください。

これでマカフィー® セキュリティサービスのライセンス申し 込みは完了です。

|               |                                                                                                    | 基本ID: T100-99999999-9                                                       |
|---------------|----------------------------------------------------------------------------------------------------|-----------------------------------------------------------------------------|
| 198881-17-186 |                                                                                                    | 0.979                                                                       |
| ライセンスの申し込み    |                                                                                                    |                                                                             |
| 連邦先メールアドレス    | test@xx.ccnw.ne.jp                                                                                                    | all here at a                                                               |
|               | マカフィー世セキュリティサービスの<br>和料(月間350円(税込376円)))<br>よろしいですか?                                                                                     | コライセンスは<br>となります。                                                           |
|               | ■マカフィー治セキュリティサービスが標準設め<br>コースをご利用の場合、1ライセンスを訪問<br>に<br>都要説引となるコースのかでも、2ライセンス<br>なります。<br>、標準設計とならないコースへ変更された<br>マカフィーのをキェリティセンにジスのライセンスの | のインターネットサービス<br>(お使いいただけます。)<br>(日以降のご利用は有料と<br>電合、標準提供分の<br>(ついても有料となります。) |
|               | 上記内容をご確認いただ吉利意の上、次へお途                                                                                                    | <b>ゆください。</b>                                                               |
|               | <ul> <li>● 用意する ○ 用意しない</li> <li>② 次へ</li> </ul>                                                                                         |                                                                             |
| int constant  | нин 727-сполови жиллуговлясний                                                                                                    | en Consonierid I. III zu A. DMultin, Inc. (1994) V.                         |
|               | Copyright (b) COMMUNITY                                                                                                    | NETWORK CENTER INCOMPORATED. All right                                      |
|               |                                                                                                    |                                                                             |
|               |                                                                                                    |                                                                             |

CCNet

| マカンイー <sup>ー</sup> をキュリティサービス タイセンン開発展上り<br>ソフトウェアをサウンロードしてくた然い、<br>単位本語-446                   |
|------------------------------------------------------------------------------------------------|
|                                                                                                |
| BE CONVERSION AND CONCERNENT READ FORCE. AND CONVERSION AND AND AND AND AND AND AND AND AND AN |
| Copyright © COMMUNEY INSTRUCTS CONTRACTOR AN upon reasonal                                     |
|                                                                                                |
|                                                                                                |
| マカフィー <sup>®</sup> セキュリティサービス                                                                  |
| 基本ID: T100-99999999-99                                                                         |

ライセンスの申し込みが完了しました。

基本ID: T100-9

| 設備美術トップへ広る                                                                                    | 09791                        |  |  |  |
|-----------------------------------------------------------------------------------------------|------------------------------|--|--|--|
| 現在のライセンス状況                                                                                    |                              |  |  |  |
| マカフィーID: D999-99999999-99-99@mycs.jp<br>連邦先メールアドレス (変更): testiliko.com/na.jp<br>利用同能デバイス数: 3台 | 9750-F 建加速的紙<br>7752-世球画面 旅游 |  |  |  |
| ライセンスの範疇                                                                                      |                              |  |  |  |
| ライセンスを追加購入する<br>利用可能デバイス第:34                                                                  | 中山云の                         |  |  |  |

Convision & COMPLIATY NETWORK CENTER DICORPORATED, All values reserve

## マカフィー® セキュリティサービス ダウンロード・インストール

 
 1. 画面左側のメニューの「その他サービス」より「マカフィー® セキュリティサービス」をクリックしてください。

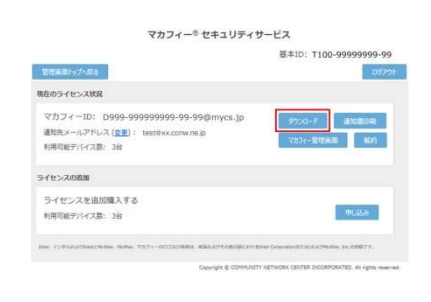

2. ■パソコンにインストール
 「今すぐダウンロード」ボタンをクリックしてください。

■スマートフォン・タブレットにインストール QRコードを読み込んでダウンロードしてください。

|                         | マカフィー <sup>®</sup> セキュリティサービス |
|-------------------------|-------------------------------|
| タウンロード                  |                               |
| マカフィーID: D<br>タウンロードURL | 999-999999999-99-99@mycs.jp   |
|                         | https://mycs.jp/m/xxxxx       |
|                         | URL \$32-<br>97(\$7):0-F      |
| ダウンロードURL(QR            |                               |
|                         | (DAME)                        |
|                         |                               |
|                         |                               |
|                         | ETTY-4                        |

## マカフィー® セキュリティサービスライセンス解約

1. 現在のライセンス状況から、「解約」ボタンをクリックしてくだ さい。

2. 「同意する」にチェックを入れ、「次へ」ボタンをクリックしてく ださい。

※「同意する」にチェックをしないと、「次へ」ボタンは クリックできません。

3. 「管理画面へ戻る」ボタンをクリックしてください。

4. 「現在のライセンス状況」に「月末解約予約中」の表示が出 ていることを確認してください。

これでマカフィー® セキュリティサービスのライセンスの解 約は完了です。

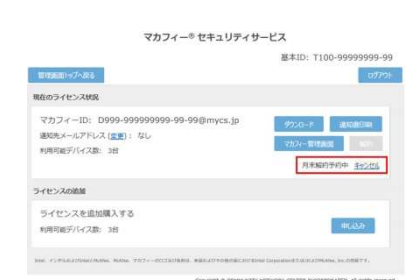

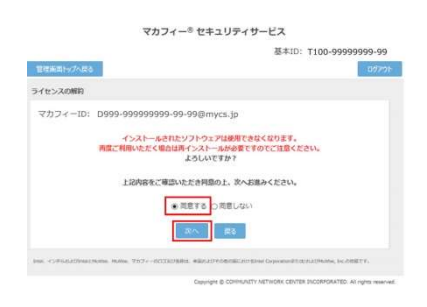

マカフィー® セキュリティサービス

199-99-99@mycs.jp

世代美国にったのの

現在のライセンス状況

ライセンスの追加 ライセンスを追加購入する 利用可能デバイス数: 3台

マカフィーID: D999-9999999999-99-99() 通知先メールアドレス (変更): testilixx.comv.ne.io 利用可能デバイス数: 3台

基本ID: T100-9999

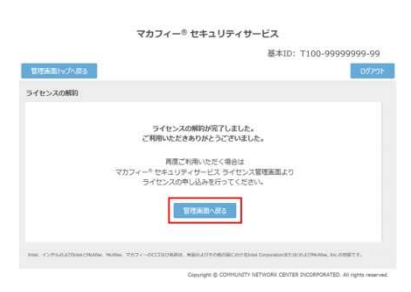